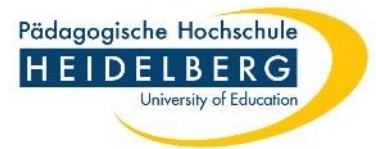

## Aktualisierung des Beschäftigungs- und Immatrikulationsstatus

## [Updating the employment and enrolment status]

### Inhalt

| 1 Aktualisierung des Beschäftigungsstatus an der Pädagogischen Hochschule Heidelberg [Updating the employment status]                                                                                                    | 2 |
|----------------------------------------------------------------------------------------------------|---|
| Fall 1: Neuer Arbeitsvertrag mit der Pädagogischen Hochschule Heidelberg mit mind. 50%<br>Stellenanteil [New employment contract with the Heidelberg University of Education with at least<br>50% position]                                                                  | 2 |
| Fall 2: Ein vorher hinzugefügtes/ bereits bestehendes Arbeitsverhältnis mit der Pädagogischen<br>Hochschule Heidelberg wurde vorzeitig aufgelöst [A previously added/existing employment<br>contract with the Heidelberg University of Education was terminated prematurely] | 3 |
| Fall 3: Keine Änderungen im Arbeitsverhältnis (Anstellungen zu 50% oder mehr) an der<br>Pädagogischen Hochschule Heidelberg [No changes in the employment status (employment at<br>50% or more) at Heidelberg University of Education]                                       | 4 |
| 2 Aktualisierung des Immatrikulationsstatus an der Pädagogischen Hochschule Heidelberg [Updating the enrolment status as a student at Heidelberg University of Education]                                                                                                    | 5 |

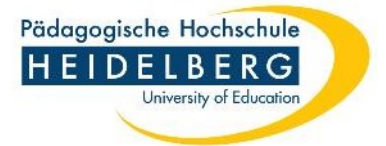

# 1 Aktualisierung des Beschäftigungsstatus an der Pädagogischen Hochschule Heidelberg [Updating the employment status]

*Fall 1: Neuer Arbeitsvertrag mit der Pädagogischen Hochschule Heidelberg mit mind. 50% Stellenanteil [New employment contract with the Heidelberg University of Education with at least 50% position].* 

Schritt 1: Login im Docata-System unter https://docata.ph-heidelberg.de/login?0

| Pädagogische Hochschule<br>HEIDELBERG<br>University of Education |                                                                                                    |
|------------------------------------------------------------------|----------------------------------------------------------------------------------------------------|
| Startseite Login Registrierur                                    | ng Kontakt                                                                                                    |
| Ann                                                              | meldung                                                                                                    |
| Ar                                                               | nmeldung                                                                                                    |
| Ber                                                              | nutzername:*                                                                                                    |
| Pas                                                              | sswort:*                                                                                                    |
|                                                                  | Passwort vergessen? Anmelden                                                                                                    |
| Um<br>reg                                                        | n sich im Promotionsportal der Pädagogischen Hochschule Heidelberg einloggen zu können, müssen Sie sich einmalig als Benutzer:in<br>jistrieren. |

#### Schritt 2: "Mein Profil" aufrufen

| Pädagogische Hochschule<br>HEIDELBERG<br>University of Education |                                                                                                    | English   Abmelden                                                                                                    |
|------------------------------------------------------------------|----------------------------------------------------------------------------------------------------|----------------------------------------------------------------------------------------------------|
| Startseite Mein Profil                                           | Dokumentenpool Kontakt<br>Startseile                                                                                                    |                                                                                                    |
|                                                                  | Willkommen!                                                                                                    |                                                                                                    |
|                                                                  | Antrag auf Verlängerung des Promotionsverfahrens (40D1)                                                                                                    | Antrag auf Betreuerwechsel (40D1)                                                                                                    |
|                                                                  | Die Zeit wird knapp? Bitte beachten Sie die für Sie gültige Promotionsordnung und<br>reichen Sie rechtzeitig einen Antrag auf Verlängerung der Promotion ein. | Ein späterer Wechsel von Betreuer:innen und die Aufnahme oder Beendigung von<br>Betreuungsverhältnissen mit Zweit- und Drittbetreuer:innen sind möglich, wenn der<br>Fortgang der Arbeit dies nahelegt. |
|                                                                  |                                                                                                    | Die Änderung muss von dem:der Doktorand:in beantragt und durch den<br>Promotionsausschuss unter Berücksichtigung einer Stellungnahme durch die<br>betreuende Person genehmigt werden.                   |
|                                                                  |                                                                                                    | Antrag auf Betreuerwechsel starten                                                                                                    |

#### Schritt 3: "Doktorandenakte" aufrufen

| Persönliches Profil            |   |                    |  |
|--------------------------------|---|--------------------|--|
| Persönliche Daten              | 1 | Doktorandenakten   |  |
| Sie haben 0 neue Nachricht/en. |   | Aktenzeichen:      |  |
|                                |   | Status: Zugelassen |  |
|                                |   |                    |  |
|                                |   |                    |  |
|                                |   |                    |  |
|                                |   |                    |  |

#### Schritt 4: "Finanzierung" und dort "Arbeitsverhältnisse" aufrufen

| ♠ L D G M            | Finanzierung          | hricht senden     |                           |                         |
|----------------------|-----------------------|-------------------|---------------------------|-------------------------|
| Promotiona dataila   | Arbeitsverhältnisse   | Stipendien        | Sonstige Finanzierung     |                         |
| Promotionsdetails    | Liste des internen Ar | e ite vertrii e e | Internen Arbeitevertreg k |                         |
| Zulassung            | Liste der internen An | beitsvertrage     | Internen Arbeitsvertrag r | inzulugen               |
| Studienverlauf       | ▲ Zeitraum            | Ar                | t der Stelle              | Stellenumfang (h/Woche) |
| Finanzierung 1.      | Keine Einträge vorhan | den               |                           |                         |
| roroonangouaronanaro |                       |                   |                           |                         |

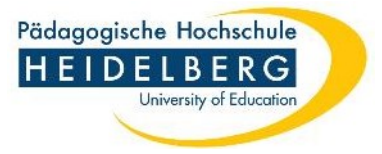

Schritt 5: "Interner Arbeitsvertrag hinzufügen" (Arbeitsverhältnisse an der PH Heidelberg mit mind. 50%)

| Finanzierung           |                                               |               |                         |                                             |
|------------------------|-----------------------------------------------|---------------|-------------------------|---------------------------------------------|
| ± Downloads @ Nac      | hricht senden                                 |               |                         |                                             |
| Arbeitsverhältnisse    | Stipendien Sonstige Finanzierun               | 1.            |                         |                                             |
| Liste der internen Arl | beitsverträge Internen Arbeitsvertr           | ag hinzufügen |                         |                                             |
| ▲ Zeitraum             | Art der Stelle                                | Stellen       |                         |                                             |
| Keine Einträge vorha   | Arbeitsvertrag hinzufüger                     | n 2. Zeitraum | des neuen Arbeitsvertra | ges (von - bis)                             |
|                        | Zeitraum*                                     | von*          | III bis                 |                                             |
|                        | Stellenbezeichnung<br>Stellenumfang (h/Woche) |               |                         | 3. Stellenbereichnung +<br>Umfang eintragen |
|                        | Vertragsnummer                                |               |                         |                                             |
|                        | Personalnummer                                |               |                         |                                             |
|                        |                                               |               |                         |                                             |
|                        |                                               |               |                         | Abbrechen Speichem                          |

Fall 2: Ein vorher hinzugefügtes/ bereits bestehendes Arbeitsverhältnis mit der Pädagogischen Hochschule Heidelberg wurde vorzeitig aufgelöst [A previously added/existing employment contract with the Heidelberg University of Education was terminated prematurely]

Schritt 1: Login im Docata-System unter https://docata.ph-heidelberg.de/login?0

| Pädagogische Hochschule<br>HEIDELBERG<br>University of Education |                                                                                                    |
|------------------------------------------------------------------|----------------------------------------------------------------------------------------------------|
| Startseite Login Registrierung Kor                               | ıtakt                                                                                                    |
| Anmeldung                                                        |                                                                                                    |
| Anmeldu                                                          | ing                                                                                                    |
| Benutzername                                                     | 2.*                                                                                                    |
| Passwort:*                                                       |                                                                                                    |
|                                                                  | Passwort vergessen? Anmelden                                                                                         |
| Um sich im Pr<br>registrieren.                                   | omotionsportal der Pädagogischen Hochschule Heidelberg einloggen zu können, müssen Sie sich einmalig als Benutzer:in |

#### Schritt 2: "Mein Profil" aufrufen

| Pädagogische Hochschule<br>HEIDELBERG<br>University of Education |                                                                                                    | bufur   English   Abmelden                                                                                                    |
|------------------------------------------------------------------|----------------------------------------------------------------------------------------------------|----------------------------------------------------------------------------------------------------|
| Startseite Mein Profil                                           | Dokumentenpool Kontakt                                                                                                    |                                                                                                    |
|                                                                  | Stariseite Willkommen! Antrag auf Verlängerung des Promotionsverfahrens (40D1) Die Zeit wird knaps? Bitte beachten Sie die für Sie gülfige Promotionsordnung und<br>reichen Sie rectizetigt einen Antrag auf Verlängerung der Promotion ein. Antrag auf Verlängerung starten | Antrag auf Betreuenwechsel (40D1)<br>Ein späterer Wechsel von Betreuerinnen und die Aufnahme oder Beendigung von<br>Betreuungsweinäthissen mit Zwei- und Drittbetreuerinnen sind möglich, wenn der<br>Fortgang der Arbeit dies nahelegt.<br>Die Änderung muss von demster Doktorand-in beantragt und durch den<br>Promotionsausschuss unter Berücksichtigung einer Stellungnahme durch die<br>betreuende Person genehmigt werden.<br>Antrag auf Betreuerwechsel starten |

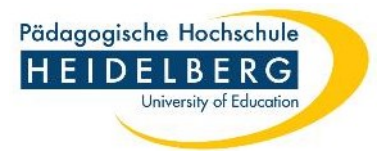

## Schritt 3: "Doktorandenakte" aufrufen

| Persönliches Profil           |   |                  |   |
|-------------------------------|---|------------------|---|
| Persönliche Daten             | 1 | Doktorandenakten | D |
| Sie haben 0 neue NachrichVen. |   | Aktenzeichen:    |   |

### Schritt 4: "Finanzierung" und dort "Arbeitsverhältnisse" aufrufen

| G M  Promotionsetauls Zulassung Studenverlauf | Finanzierung<br>Downloads X Nachricht senden<br>Arbeitsverhältnisse<br>Stipendien<br>Liste der internen Arbeitsverträge<br>Anfang zurück 1-1 von 1 weiter Ende | Sonstige Finanzierung<br>Internen Arbeitsvertrag hinzufügen |                         |                |                |                 |
|-----------------------------------------------|----------------------------------------------------------------------------------------------------|-------------------------------------------------------------|-------------------------|----------------|----------------|-----------------|
| Finanzierung 1.                               | ▲ Zeitraum                                                                                                    | Art der Stelle                                              | Stellenumfang (h/Woche) | Personalnummer | Vertragsnummer | Einrichtungsart |
| Forschungsaufenthalte                         | 01.11.2022 - 31.07.2024                                                                                                    |                                                             |                         |                | -              | -               |
| Konterenzen                                   | Anfang zurück 1-1 von 1 weiter Ende                                                                                                    |                                                             |                         |                |                |                 |

## Schritt 5: Bestehendes Arbeitsverhältnis bearbeiten und Ende des Arbeitsverhältnisses aktualisieren

| B G M  Promotondetalls Zulassung Studenwrduf        | Finanzierung<br>≵ Downloads ⊠ Nachricht senden<br>Arbeitzverhältnisse Stipenden<br>Liste der internen Arbeitsverträge<br>Anfang zurück 1-1 von 1 weiter Ende | Sonstige Finanzierung<br>Internen Arbeitsvertrag hinzufügen                                            |                           |                |                                                                                                |                                                                                                    | Einträge pro Seite 10 30 100                                                                                      |
|-----------------------------------------------------|----------------------------------------------------------------------------------------------------|----------------------------------------------------------------------------------------------------|---------------------------|----------------|------------------------------------------------------------------------------------------------|----------------------------------------------------------------------------------------------------|----------------------------------------------------------------------------------------------------|
| Finanzierung<br>Forschungsauferhalte<br>Konferenzen | Zeltraum 01.11.2022 - 31.07.2024 Aething zurück 1-1 von 1 weiter Ende                                                                                        | Art der Stelle Arbeitsvertrag bearbeiten Zeitraum* Stellenumfang (WYoche) Vetragsnammer Personalnummer | Stallenumfang (h/Woche)   | Persona        | 01.07.2024<br><b>Mo Di N</b><br>13 25 26 2<br>14 1 2 3<br>15 8 9 1<br>10 15 16 1<br>17 22 23 2 | Hertragsnummer           -           Hi Doo Fr Saa So           7 28 29 30 31           0 11 12 13 14           0 11 12 13 14           7 28 29 20 20 31           1 4 5 6 8 27           7 18 9 20 20           7 28 26 8 27 | Einrichtungsart 1.<br>- Exatilization Löscham<br>Ernträge pro Sete 10 30 100<br>2. Datumsfeld<br>"bis" bearbeiten |
|                                                     |                                                                                                    | Art der Stelle                                                                                         | eintrager<br>Stellenumäng | 1<br>(h/Woche) | 18 29 30 1                                                                                     | 1 2 3 4 5 againur                                                                                                    | I                                                                                                    |

Fall 3: Keine Änderungen im Arbeitsverhältnis (Anstellungen zu 50% oder mehr) an der Pädagogischen Hochschule Heidelberg [No changes in the employment status (employment at 50% or more) at Heidelberg University of Education]

→ Sie müssen nichts tun [You don't have to do anything]

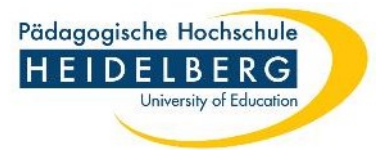

# 2 Aktualisierung des Immatrikulationsstatus an der Pädagogischen Hochschule Heidelberg [Updating the enrolment status as a student at Heidelberg University of Education]

Seit dem 02.12.2022 gab es eine Änderung im Immatrikulationsstatus an der Pädagogischen Hochschule Heidelberg.

[There has been a change in the enrolment status as a student at Heidelberg University of Education since 2 December 2022].

Schritt 1: Login im Docata-System unter https://docata.ph-heidelberg.de/login?0

| Pädagogische Hochschule<br>HEIDELBERG<br>University of Education |                                                                                                    |
|------------------------------------------------------------------|----------------------------------------------------------------------------------------------------|
| Startseite Login Registri                                        | ierung Kontakt                                                                                                    |
|                                                                  | Anmeldung                                                                                                    |
|                                                                  | Anmeldung                                                                                                    |
|                                                                  | Benutzername:*                                                                                                    |
|                                                                  | Passwort:*                                                                                                    |
|                                                                  | Passwort vergessen? Anmelden                                                                                                    |
|                                                                  | Um sich im Promotionsportal der Pädagogischen Hochschule Heidelberg einloggen zu können, müssen Sie sich einmalig als Benutzer:in registrieren. |

#### Schritt 2: "Mein Profil" aufrufen

| Pädagogische Hochschule<br>HEIDELBERG<br>University of Education |                                                                                                    | English   Abmelden                                                                                                    |
|------------------------------------------------------------------|----------------------------------------------------------------------------------------------------|----------------------------------------------------------------------------------------------------|
| Startseite Mein Profil                                           | Dokumentenpool Kontakt                                                                                                    |                                                                                                    |
|                                                                  | Startseite                                                                                                    |                                                                                                    |
|                                                                  | Willkommen!                                                                                                    |                                                                                                    |
|                                                                  | Antrag auf Verlängerung des Promotionsverfahrens (40D1)                                                                                                    | Antrag auf Betreuerwechsel (40D1)                                                                                                    |
|                                                                  | Die Zeit wird knapp? Bitte beachten Sie die für Sie gültige Promotionsordnung und<br>reichen Sie rechtzeitig einen Antrag auf Verlängerung der Promotion ein. | Ein späterer Wechsel von Betreuer:innen und die Aufnahme oder Beendigung von<br>Betreuungsverhältnissen mit Zweit- und Drittbetreuer:innen sind möglich, wenn der<br>Fortgang der Arbeit dies nahelegt. |
|                                                                  |                                                                                                    | Die Änderung muss von dem:der Doktorand:in beantragt und durch den<br>Promotionsausschuss unter Berücksichtigung einer Stellungnahme durch die<br>betreuende Person genehmigt werden.                   |
|                                                                  |                                                                                                    | Antrag auf Betreuerwechsel starten                                                                                                    |

### Schritt 3: "Doktorandenakte" aufrufen

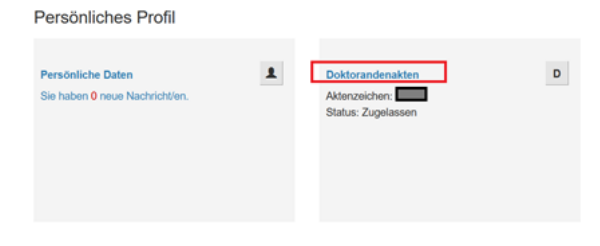

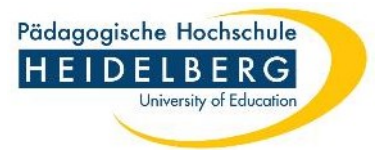

Schritt 4: "Studienverlauf" und "Immatrikulation zur Promotion" aufrufen

| <ul> <li>★ ■ D G M.</li> </ul> | Studienverlauf                           | 2.              |                               |  |  |  |  |
|--------------------------------|------------------------------------------|-----------------|-------------------------------|--|--|--|--|
| Promotionsdetails              | Hochschulzugangsberechtigung             | Hochschulzeiten | Immatrikulation zur Promotion |  |  |  |  |
| Zulassung                      | Angaben zur Hochschulzugangsberechtigung |                 |                               |  |  |  |  |
| Studienverlauf 1.              |                                          |                 |                               |  |  |  |  |
| Finanzierung                   |                                          |                 |                               |  |  |  |  |
| Graduiertenprogramme           |                                          |                 |                               |  |  |  |  |
| Nachrichten<br>Dokumente       |                                          |                 |                               |  |  |  |  |

## Schritt 5: "Immatrikulationszeiten hinzufügen" anklicken

| Immatrikulationszeit hinzufüge |                                 | igen   |                |               | 2           |       |     |  |           |         |   |
|--------------------------------|---------------------------------|--------|----------------|---------------|-------------|-------|-----|--|-----------|---------|---|
| Zeitra                         | aum*                            | von*   |                |               | 1           |       | bis |  |           |         |   |
| Matri                          | ikelnummer                      |        |                |               |             |       |     |  |           |         |   |
|                                |                                 |        |                |               |             |       |     |  | Abbrechen | Speiche | m |
| -                              | Hochschulzugangsberechtigun     | g Hoch | nschulzeiten   | Immatrikulati | on zur Prom | otion |     |  |           |         |   |
|                                | Liste der Immatrikulationszeite | n Imma | trikulationsze | it hinzufügen | 1           |       |     |  |           |         |   |
|                                | Zeitraum                        |        |                | Matrikelnur   | nmer        |       |     |  |           |         |   |
|                                | Keine Einträge vorhanden        |        |                |               |             |       |     |  |           |         |   |